## 人事主管評核佐理人員-操作流程

1、在瀏覽器網址列輸入政府短網址 https://gov.tw/Jzy , 選擇自然人憑證、健保 卡或行動自然人憑證,以上開3種方式登入使用線上平時考核作業網站。

|                                                                                                    | 線上平時考核作業網站                                                        |                                                                                |
|----------------------------------------------------------------------------------------------------|-------------------------------------------------------------------|--------------------------------------------------------------------------------|
| 自然人憑證登入                                                                                                    | 健保卡登入                                                             | 行動自然人憑證                                                                        |
| 請輸入PinCode:                                                                                                    | 請輸入健保卡註冊密碼:                                                       | 請輸入身分證字號:                                                                      |
| 請輸入PinCode                                                                                                    | 請輸入健保卡註冊密碼                                                        | 請輸入身分證號                                                                        |
| 登入                                                                                                    | 登入                                                                | 登入                                                                             |
| <ul> <li>▲ 忘記密碼<br/>自然人憑證<br/>機關憑證GCA ≤ XCA</li> <li>● 首次登入與Window使用</li> <li>● 自然人或機關憑證驅動程式</li> <li>● MAC及Linux跨平台網站元件</li> </ul> | <ul> <li>▲ 忘記註冊密碼</li> <li>● 登入說明文件</li> <li>● 安裝健保卡元件</li> </ul> | <ul> <li>● 如何使用自然人憑證註冊?</li> <li>● 如何使用行動自然人憑證?</li> <li>● 有其他使用問題?</li> </ul> |

## 2、將「考核範圍」下拉,點選「人事管理人員」。

| A行政院人事行政總處 線上平時表 | <b>送核作業網站</b>                                                      |                                                        |  |
|------------------|--------------------------------------------------------------------|--------------------------------------------------------|--|
|                  | <ul> <li>● 待評核</li> <li>○ 已評核</li> <li>機關代碼</li> <li>姓名</li> </ul> | 考核範圍      一般公務人員       人事管理人員       一般公務人員       約聘僱人員 |  |
|                  |                                                                    | 查無待評核資料!                                               |  |
|                  |                                                                    |                                                        |  |

## 3、出現此畫面後,點選「評核」。

|              | ● 待評核      |                 | 考核範圍       | ~                     | 人事管理人員 🖌            |                         |
|--------------|------------|-----------------|------------|-----------------------|---------------------|-------------------------|
| 機關代碼         |            |                 |            |                       | ~                   |                         |
| 姓名           |            |                 |            | 清除                    |                     |                         |
|              |            |                 |            |                       | 評核期間資料              | :人事管理人員1篇               |
| 113年度一月~四月 樹 | 關:37650    | ) 嘉義縣政府         |            |                       |                     | 多筆評核                    |
| 直屬主管評核開放期限   | : 113/04/2 | 25 14時~113/05/3 | 017時 單位主管計 | <b>*核開放期限: 113/04</b> | //25 14時 ~ 113/05/3 | 017時<br>列印              |
| 1            |            |                 |            |                       | 人事物                 | 管理人員 <mark>資料共1等</mark> |
| 機關:          | 嘉義縣政府      |                 |            | 單位: 人事                | 虚                   | 評核                      |
| 姓名:          |            |                 |            | 職稱:                   |                     |                         |
|              |            |                 |            |                       |                     |                         |

## 4、於「考核紀錄等級」進行評核,點「送出」,即會送出至處長評核。

| A行政院人事行政總處<br>Description Contrast of Theorem of Antimeter Vision 4 American Antimeter Vision Antimeter Vision | <b>美網站</b>                |                                                                                                |                                                          | 登出 🚔 嘉義融政府人事處 |
|----------------------------------------------------------------------------------------------------|---------------------------|------------------------------------------------------------------------------------------------|----------------------------------------------------------|---------------|
|                                                                                                    | 8<br>文<br>可<br>到福日<br>考核和 | 電報: 嘉善時政府<br>軍位: 人事志<br>住名:<br>国期: 113年1月1日至113年4月30日<br>単世文(広格期) (学校を)                        | 定送出至處長,請勿更動!                                             |               |
|                                                                                                    | 考核項目                      | 考核内容                                                                                           | 考核記錄等發                                                   |               |
| It                                                                                                    | ,<br>作知能及公文攝效 7<br>】      | 得熟工作相樂事業知識。且具有樂招需要之基本電腦作業結<br>力,並能充分運用。公文處理均能学提品質及時效。額時交勝<br>當件亦能依限完成。<br>1.評核                 | OA OB OC OD OE                                           |               |
| \$(F                                                                                                    | 新研究及簡化流程                  | 對於承辦業務能提出具體改進措施,或運用革新技術、方法及<br>管理知識,簡化工作流程,提升效能效率,增進工作編效。                                      | OA OB OC OD OE                                           |               |
| 题:                                                                                                    | 務態度                       | 與賽臺戰,自動自發,積極辦理業務,落實額客導向,提升股<br>務品質。發揮黨隊播待,對於工作與職務調整,及與他人協調<br>合作,能優先考量組織目標之讓成。                 | OA OB OC OD OE                                           |               |
| 8.                                                                                                    | 傳攝守                       | 款厚護和,遙頂懇擊,產家自持,無願恣貪情,奢侈放藩,治<br>證陰博,吸貪毒品,足以損失名譽之行為。                                             | OA OB OC OD OE                                           |               |
| 91                                                                                                    | 導協調始力                     | 具判断決策得通協調給力,並能傳援知識、經驗、技能,總審<br>指導同仁,且經常做訂工作計量執行攝形,還成預定編效目<br>價。(主管職務始填列))                      | <ul> <li>● 非主智職務</li> <li>○ A ○ B ○ C ○ D ○ E</li> </ul> |               |
| #1                                                                                                    | <b>安工作計</b> 量             | 工作計畫按預定進度如期完成或較預定進度超前,充分還成計<br>豊目標,續效卓著。                                                       | OA OB OC OD OE                                           |               |
| 18 2                                                                                                    | 文能力<br>1                  | 發極學醫英語或其他職務上所需之語章,已遵過全民英槍或相<br>當英語能力測驗或其他語言能力之認證,有助於揭升工作編效<br>者<br>己禮過:TOEIC(多益)(生效已期102/11/2) | OA OB OC OD OE                                           |               |
| 11.                                                                                                    | 作項目                       | 2.送出                                                                                           |                                                          |               |
| te                                                                                                    | est •                     |                                                                                                |                                                          |               |
|                                                                                                    |                           | 回上頁 暫存 送出 檢視上次平時                                                                               | 考核紀鋒                                                     |               |